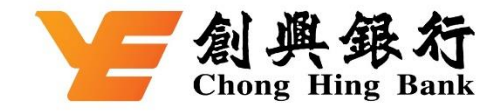

## 如何于 AlipayHK App 绑定您的创兴信用卡

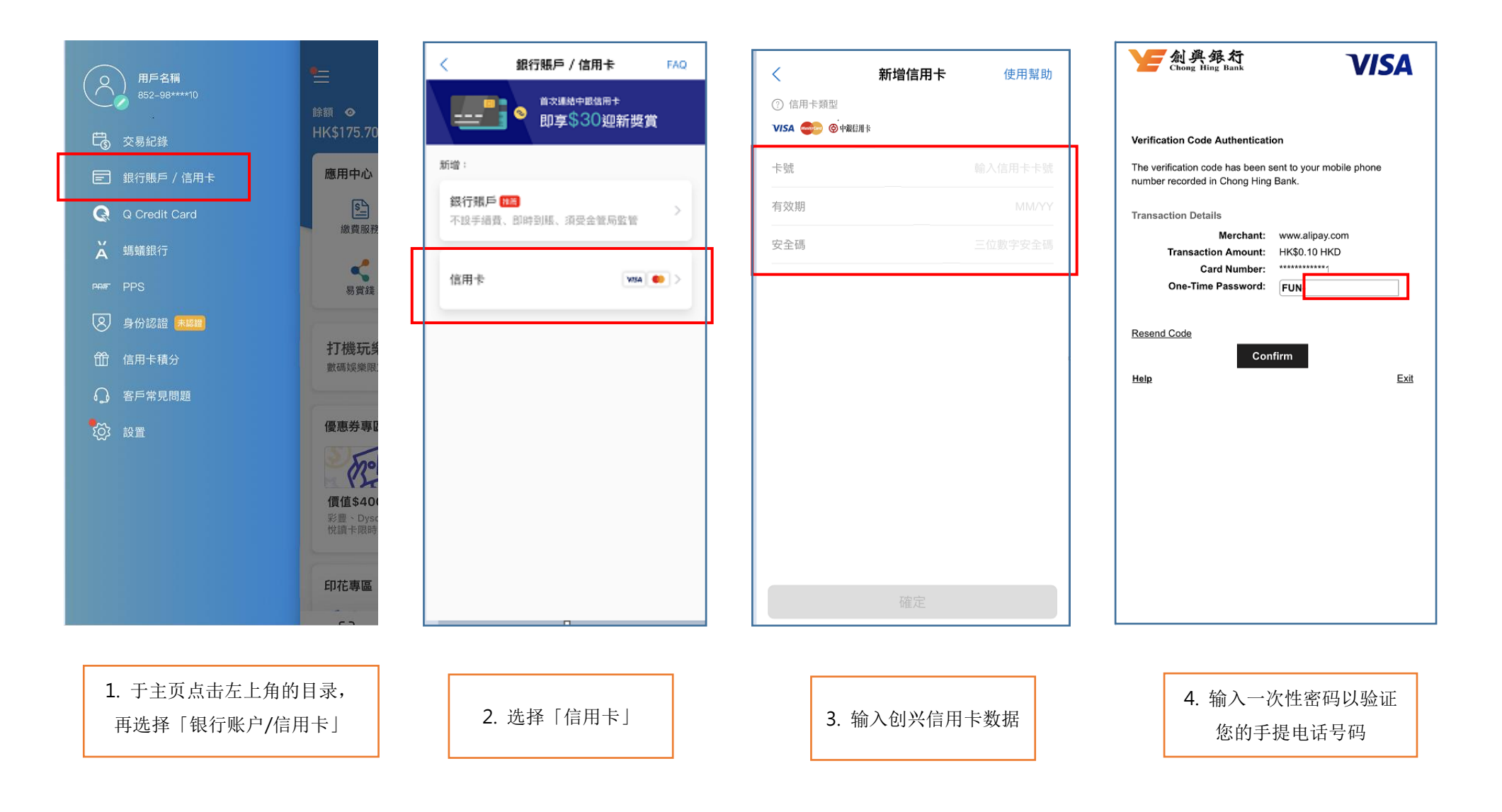

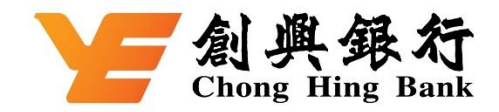

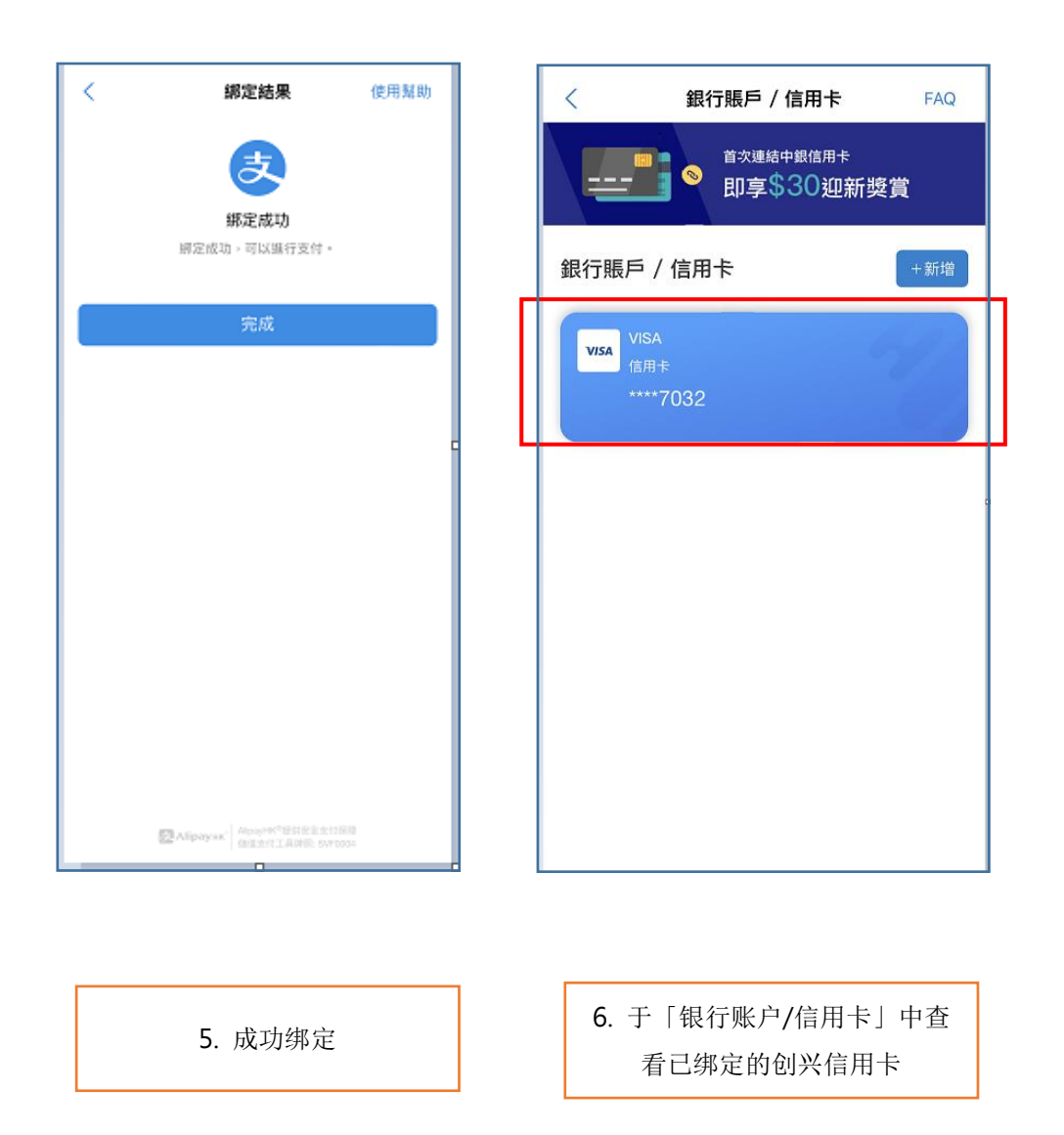